## 실명인증이 안되는 경우 조치방법 □ Microsoft Edge 사용 시 ① 인터넷 주소창에서 https → http로 변경 후 엔터 🧟 🔲 🕒 실명인증신정 : 중앙토지수용위는 🗙 🚽 CA $\leftarrow$ tps://oclt.molit.go.kr/USR/LOGN/FRM.jsp?rtUrl=%2FUSR%2Fclt\_o гh £≞ G -60 0 - \*7151 + HOME SITEMAD EN214 6 중앙토지수용위원회 민원마당 형정심판안내 토지수용제도 사업인정(의제)제도 알림마당 위원회소개 정보공개 실명인증신청 . 실명인증신청 실명인증신청 주의 2019년 1월 2일 공공아이핀 서비스 종료로 인하여 2019년 1월 2일 이전 〈공공아이핀〉으로 글을 남기신 분은 본인의 글이 안보일 수 있습니다. 글이 안보이시는 분은 044-201-3083 으로 요청하시면 본인의 글을 볼 수 있습니다. 휴대폰 본인 인증 아이핀 주민등롱번호 없이 휴대폰번호를 통해 아이핀(i-pin)은 인터넷상의 개인실법번호를 의미하며 대면확인이 어려운 인터넷에서 본안임을 확인할 수 있는 수단입니다 조미들루버슬를 사용하지 안구도 보이이용 확인할 수 있는 수단입니다 문의:02-708-1000 문의:02-708-1000 휴대폰으로 인증받기 아이핀으로 인중받기

## ② 아래와 같이 보안연결이 해제된 상태에서 첨부파일을 클릭 후 다운로드

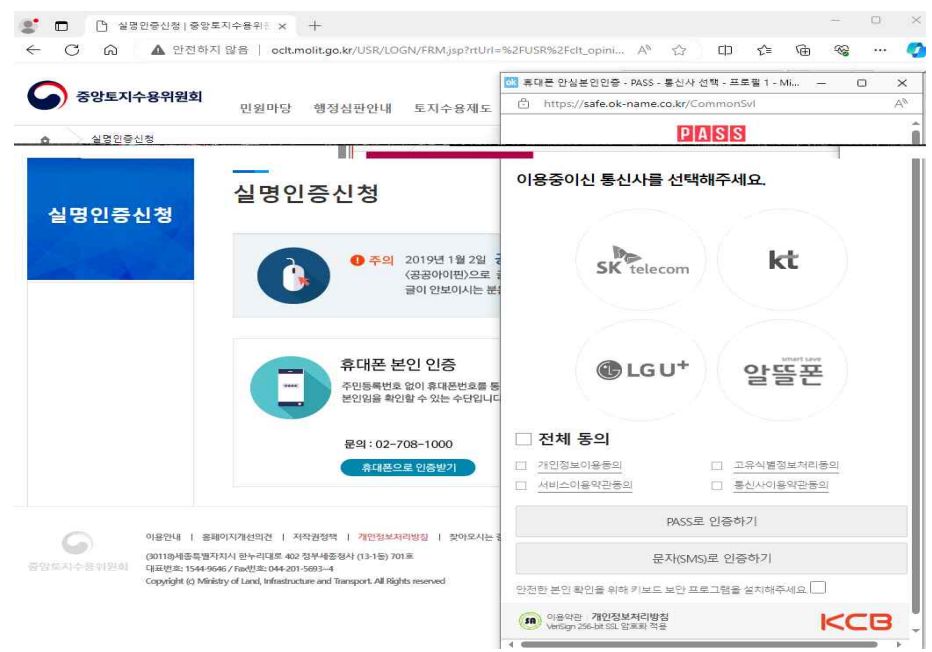

## 🗌 크롬 사용 시

① 인터넷 주소창에서 https → http로 변경 후 엔터

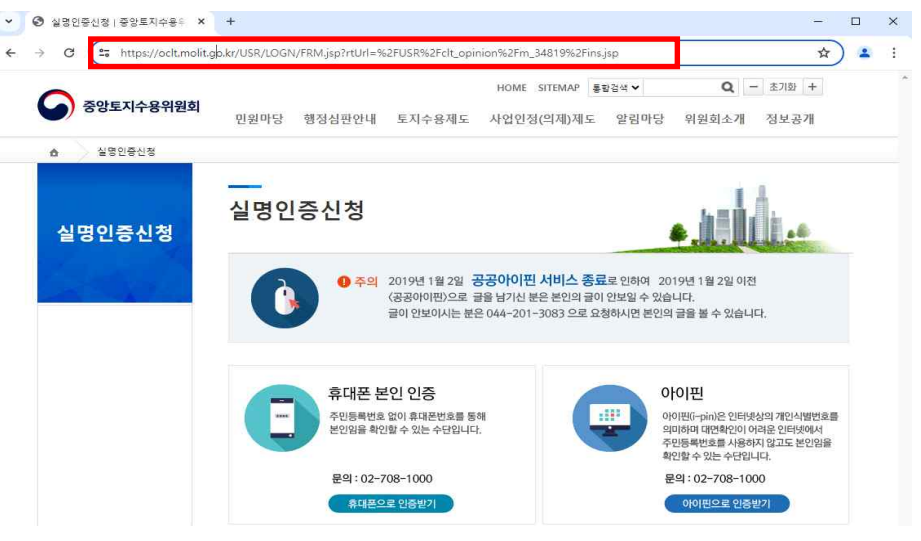

## ② 아래와 같이 보안연결이 해제된 상태에서 첨부파일을 클릭 후 다운로드

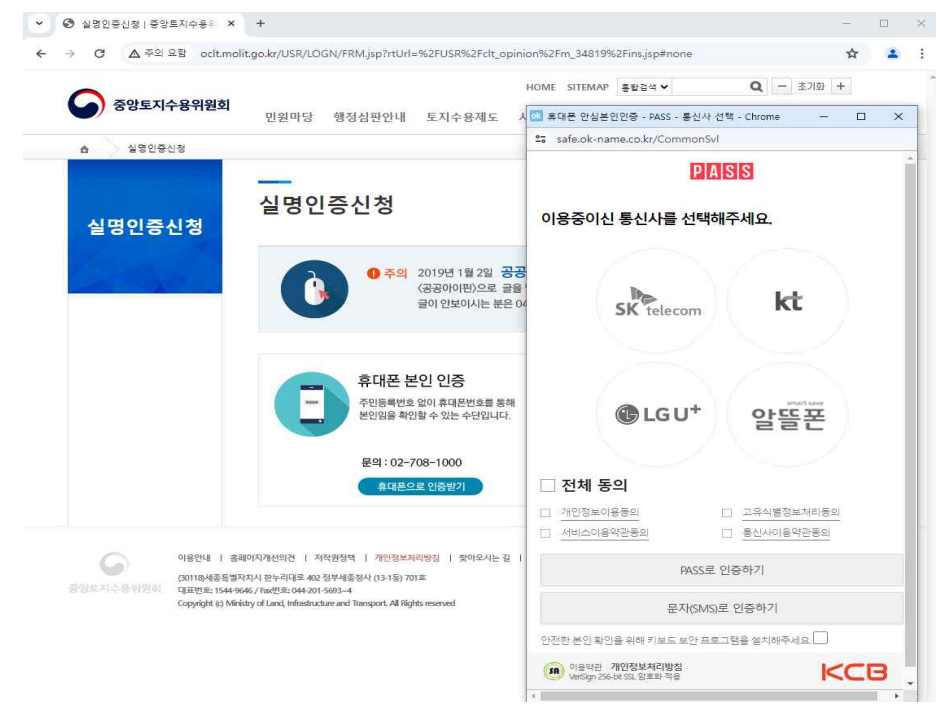